## 平顶山市住房公积金服务大厅网上预约操 作流程

## 微信公众号预约操作流程

 1、手机微信搜索"平顶山市住房公积金管理中心",点击 关注后,进入主页面点击菜单"我的账户"--"个人注册", 完成个人注册并登录绑定。

| < 2 | 平顶山市住房公积 | 识金管理中心 🖇 | L      |
|-----|----------|----------|--------|
|     |          |          |        |
|     |          |          |        |
|     |          |          |        |
|     |          |          |        |
|     |          |          |        |
|     |          |          |        |
|     |          |          |        |
|     |          |          |        |
|     |          |          |        |
|     | wifi认证   |          |        |
|     | 微信解绑     |          |        |
|     | 个人注册     |          |        |
|     | 密码修改     |          |        |
|     | 排号信息     |          |        |
|     | ≡ 我的账户   | 在线查询     | ≡ 便民服务 |

2、点击主页面菜单栏"在线查询"--"在线预约"。

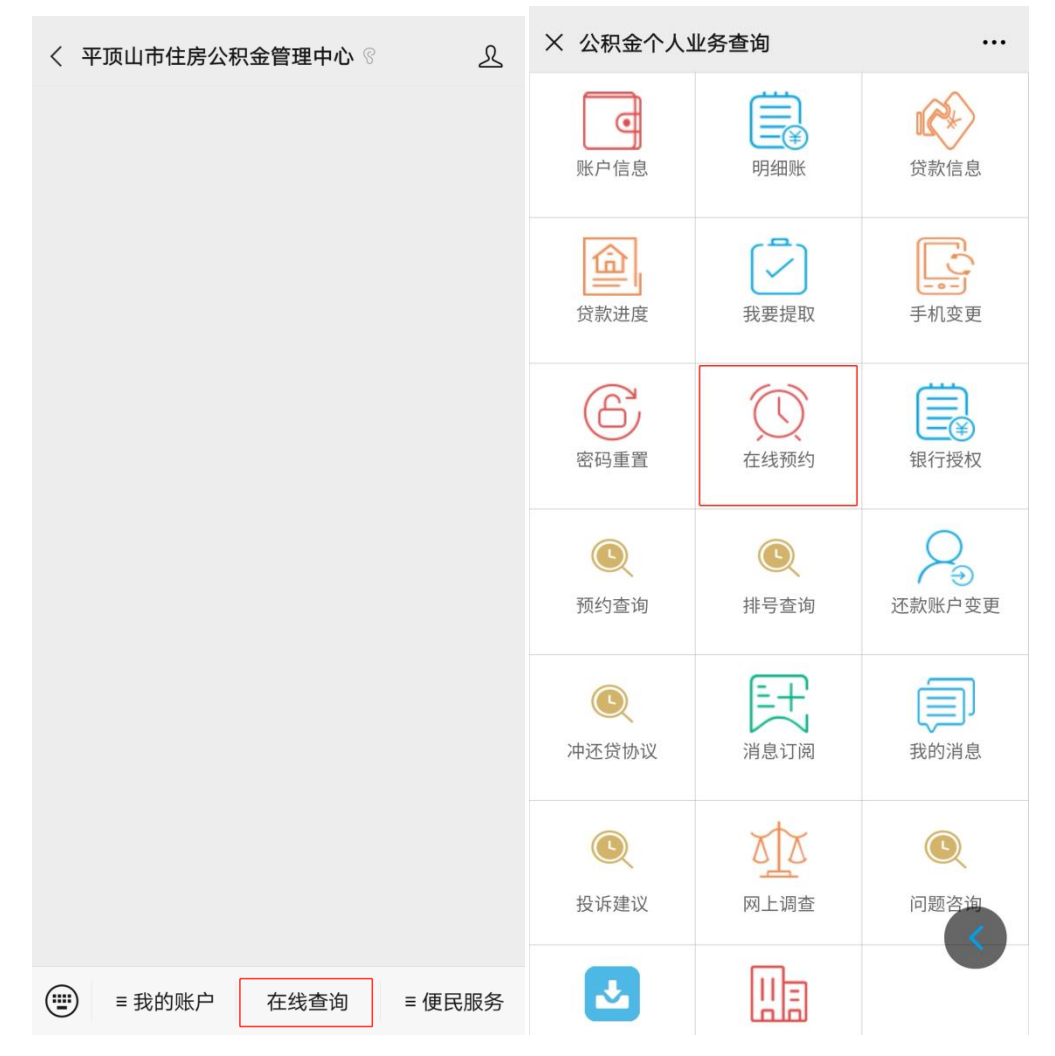

3、选择需要办理"预约机构"、"业务类别"、"预约时间和日期",点击预约即可完成,预约成功后将会收到预约成功短信。(若提示当前时段已预约完毕,可以选择其他时段或日期预约)

| III Sall }                                                                 | 31.1<br>K/a                                                            | © ■ 9:04                              | × 在线预约                                      |    | ← (ᡗ) 10650911805 &                                          | :                |
|----------------------------------------------------------------------------|------------------------------------------------------------------------|---------------------------------------|---------------------------------------------|----|--------------------------------------------------------------|------------------|
| × 在线预约                                                                     |                                                                        |                                       |                                             |    | 短信/彩信                                                        |                  |
| 请填写预约信息                                                                    |                                                                        |                                       |                                             |    | 今天星期一                                                        |                  |
| 个人姓名                                                                       |                                                                        |                                       |                                             |    | 【平顶山公积金】您提交的提取预约                                             |                  |
| 证件号码 41                                                                    | 121                                                                    |                                       |                                             |    | 申请已经受理,请在 <u>2021年01月26日</u><br>( <u>09:00-10:00</u> )到市直办理。 |                  |
| 手机号码 15                                                                    | 731                                                                    |                                       |                                             |    | ন্য ন্য                                                      |                  |
| 预约机构 市直                                                                    |                                                                        | ~                                     |                                             |    |                                                              |                  |
| 业务类别 综合                                                                    |                                                                        | ~                                     |                                             |    |                                                              |                  |
| 预约时间 09:00                                                                 | 0-10:00                                                                | ~                                     | <b>预约成功</b><br>预约信息已发往您的注册手机: <b>158037</b> | 57 |                                                              |                  |
| 预约日期 2021                                                                  | -01-26                                                                 | ~                                     | 731,请注意查收。您还可以通过app、<br>信进行查询。              | 微  |                                                              |                  |
|                                                                            | 预约                                                                     |                                       | 您可以凭预约信息至前台优先办理,无需<br>队。                    | 排  |                                                              |                  |
| 温馨提示:                                                                      |                                                                        |                                       | The sets                                    |    |                                                              |                  |
| 尊敬的先生/女士:                                                                  |                                                                        |                                       | 明定                                          |    |                                                              |                  |
| 您好,请在预约前i                                                                  | 认真阅读以下预约说明                                                             | 1:                                    |                                             |    |                                                              |                  |
| 1、预约具有优先力                                                                  | 理优势,需提前一天                                                              | 顾约                                    |                                             |    |                                                              |                  |
| 2、按照业务类型和<br>约取号,第一段9:00-10<br>11:00-12:00,第四段13<br>点,第六段15:00-16:00<br>段。 | 1时间段预约,一天分-<br>:00,第二段10:00-11:<br>:00-14:00,第五段14:<br>,第七段16:00-17:00 | 七个时间段预<br>00,第三段<br>00-15:00<br>共七个时间 |                                             | •  |                                                              |                  |
| 3、巡可以在工作日<br>个渠道进行预约,每个,<br>款业务。                                           | 1週21微信、app和网」<br>人一天可以预约一笔提                                            | 取和一笔贷                                 |                                             |    | <ul> <li>● 短信/彩信</li> </ul>                                  | $\triangleright$ |

## 中心网站业务大厅预约操作流程

1、登录平顶山市住房公积金管理中心信息服务网

(www.pdsgjj.com),点击右侧 "业务大厅",选择"网上 业务大厅"。

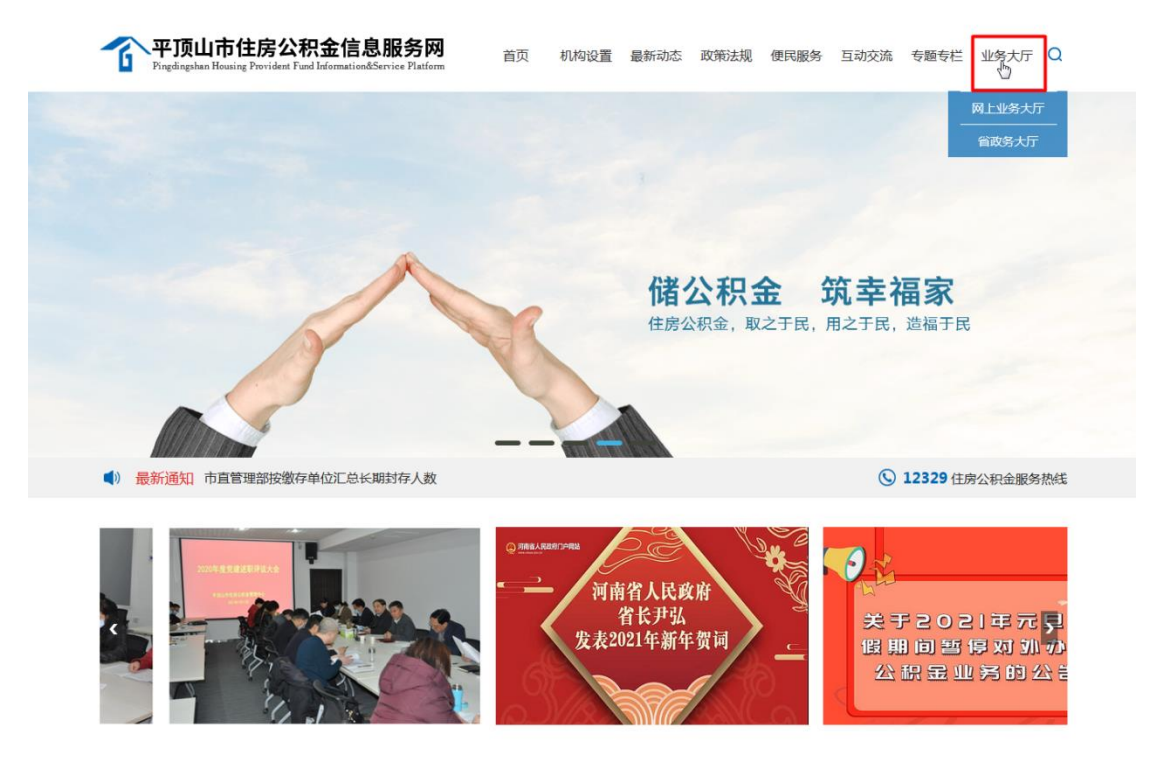

2、点击"公积金账户",选择"个人账户"并登录。(首次登录的职工需先完成注册)

| <b>② 平顶山市住房公积金管理中心</b> 网上业务大厅<br>Prederphan Housing Provident Management Center |       |                                                                                                    | 2021年01月25日 墨勝一<br>下載中心   APP下載   微倍公众号                                                                                                    |  |
|---------------------------------------------------------------------------------|-------|----------------------------------------------------------------------------------------------------|----------------------------------------------------------------------------------------------------|--|
|                                                                                 | 留双努养户 | 新日本の時代の「日本日本」           103日日月本の「日本日本」、()3日日月本の「日本日本」、()3月の日本日本日本」、()3月の日本日本日本           101           101           101           101           101 | A AMP     A MOMP       BH20     Image: Comparison of the comparison of the compar |  |
|                                                                                 |       |                                                                                                    |                                                                                                    |  |

|      | 各住房公积金缴存职工:<br>(1)已注册用户可直接登陆,未注册用户                                 |                 | 单位用户 |
|------|--------------------------------------------------------------------|-----------------|------|
|      | 请先点击我要注册进行注册。(2)为切实维护<br>职工的信息安全,注册前需在业务系统中预<br>空继会本人员新手机只要一项纪令人手机 |                 | •    |
|      | 国家定年八最新子机与旧,姚珠门代子机<br>号、身份证号与业务系统匹配(显示全部)                          | <b>全</b> 请输入账户名 |      |
| N    | 如需打印,请先前往" <b>下载中心</b> "下载<br>安装PDF打印插件。                           | 请输入密码           |      |
| TICE |                                                                    | 登录              | 我要注册 |
|      |                                                                    | 态记器码>>          |      |

2021年01月25日 星期一

3、选取需要办理"预约机构""业务类别"、"预约时间和日期",点击提交即可完成,预约成功后将会收到预约成功短信。(若提示当前时段已预约完毕,可以选择其他时段或日期预约)

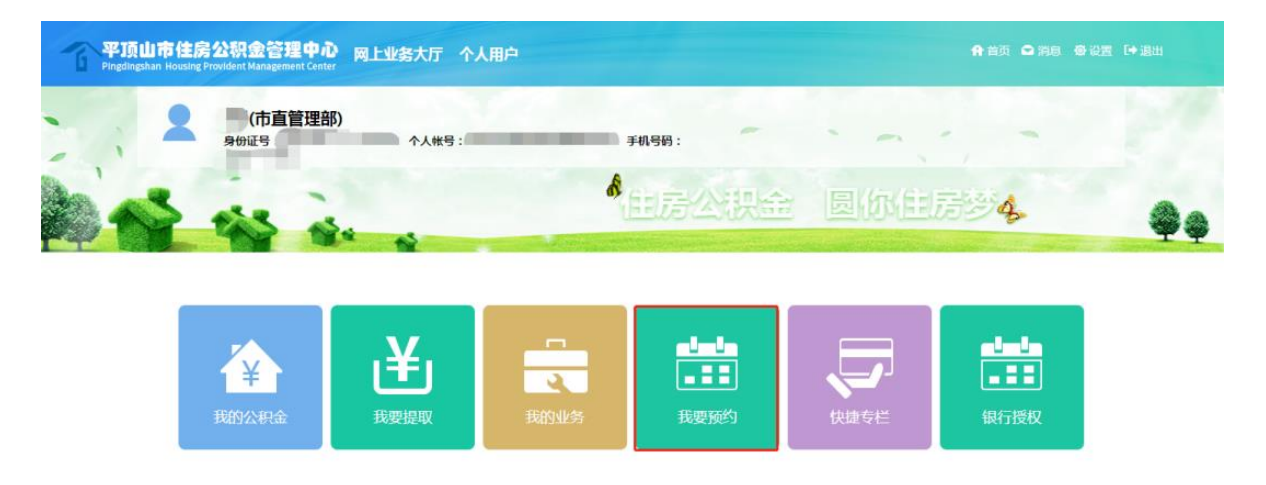

| 平顶山市住房公积金<br>Pingdingshan Housing Provident Mar | 管理中心 内上业会大庁 个人用户 合当页 合 河西 参 说言 (+ 進出 aggenuant Center                                                                                                    |
|-------------------------------------------------|----------------------------------------------------------------------------------------------------|
| 当前位置: 🏠 首页 >利                                   | 湖南上一页<br>通知上一页                                                                                                    |
|                                                 | ■教助先生/広士<br>127、清末55015114、<br>11、5501月有代売り意味為、業績前一天5501<br>21、8581以各用型料用目数10、一天5551141<br>31、8551以有代売り意味為、業績前一天5501<br>31、8551以元化量合成55010点10051度(系術用規則的出始発展到中心例論的)使民族が巨手全核和一者2531止多。<br>41、8551以元化量合成55010点10051度(系術用規則的出始発展到中心例論的)使民族が巨手全核が運行加止等者要進快的損失材料,用方相关材料在5501的対応能到5501以低和局等得以与<br>力度。通过100510余号的利用。後期が近時第二月、新聞の出分用型用中心例論的使民族が巨手全核が運行加止等者要進快的損失材料,用方相关材料在5501的対応能到5501以低和局等得以与<br>力度。通过100510余号的利用。後期が近時第二月、新聞の出分用型用中心例<br>31、911以在31小13405名号が11月、11月、11日、11日、11日、11日、11日、11日、11日、11日、 |
| 2                                               | 預約业务选择         預約加格 第四時100 ×         預約业务 第四時100 ×         予約9日時 点主因率列的时间 Q           第556日         第556日         第556日         第556日         ●                                                                                                    |
| 身份证号:                                           | TQEJ人信却     · 初伯人為中江是 ・ 初伯人為中江是 ・ 初伯人對玄田成                                                                                                    |
| 个人账号。                                           |                                                                                                    |
|                                                 |                                                                                                    |
| 版》                                              | Q所有: 平顶山市住房公积金管理中心 联系地址:词南曾平顶山市新华区和谐路与祥云路交叉口西150米 技术支持:四川久远根海软件般份有限公司                                                                                                    |

## 豫事办预约操作流程

1、手机打开"豫事办",在首页点击或搜索"公积金服务"。

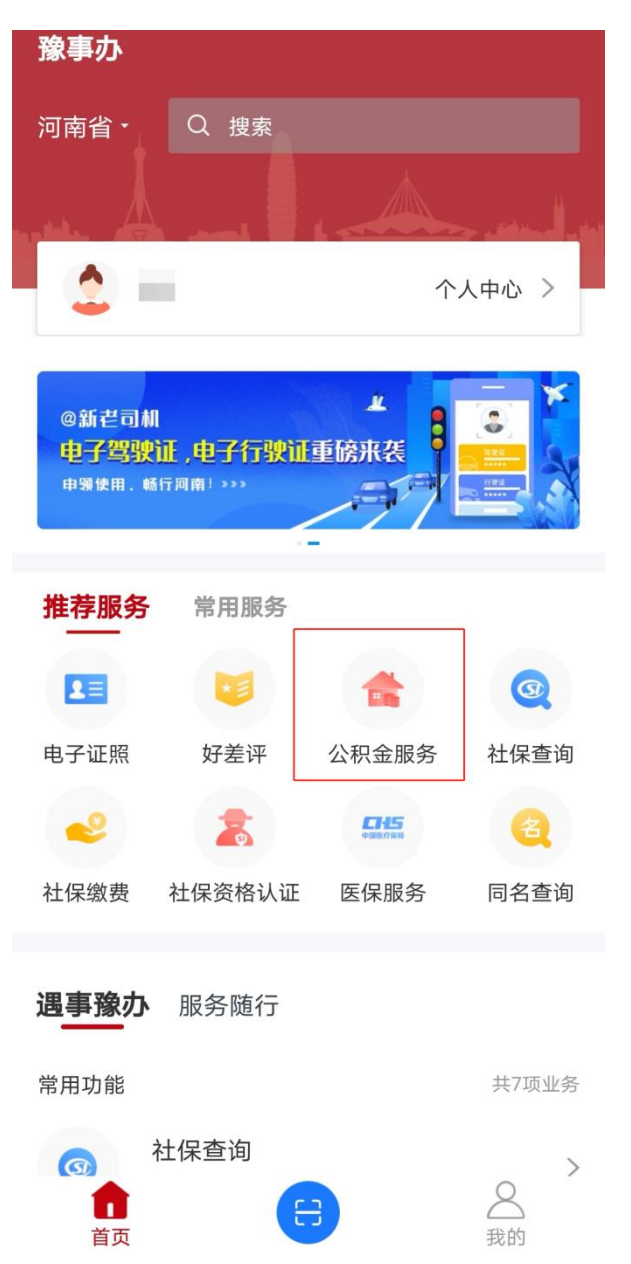

2、点击"预约服务",选择"办事类型"、"办事大厅"、"办事日期"、"办事时间",填写个人手机号。点击提交即可完成,预约成功后将会收到预约成功短信。(若提示当前时段已预约完毕,可以选择其他时段或日期预约)

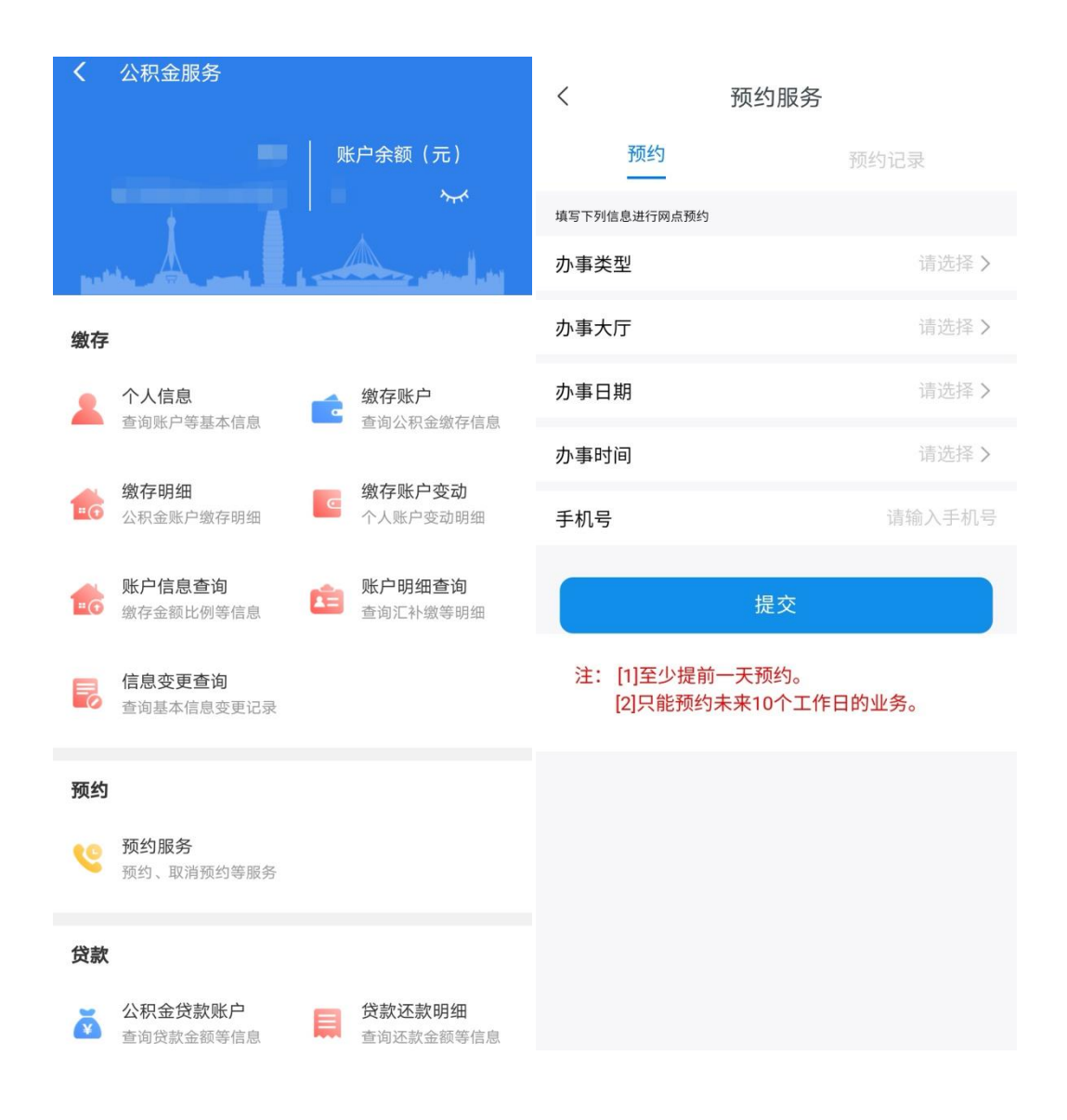